## Windows 11 Network Set Up

## 1. Open the windows Control Panel

- Press Windows Key + R to open the Run box.
- Type CMD and press enter.
  Type control and press enter.
- The Control Panel will open.

## 2. Click Network and Sharing Center

| 🖾 All Control Panel Items - 🗆 🗡 |                                                                                |    |                                      |          |                                |           |   | $\times$ |   |
|---------------------------------|--------------------------------------------------------------------------------|----|--------------------------------------|----------|--------------------------------|-----------|---|----------|---|
| $\leftarrow \rightarrow$        | ← → ✓ ↑ 🖾 > Control Panel > All Control Panel Items > ✓ ♂ Search Control Panel |    |                                      |          |                                |           | P |          |   |
| Adjust your computer's settings |                                                                                |    |                                      | View by: | Large icons 🔻                  |           |   |          |   |
| -                               | Administrative Tools                                                           |    | AutoPlay                             | *        | Backup and Rest<br>(Windows 7) | core      |   |          | ^ |
| R                               | BitLocker Drive Encryption                                                     | 1  | Color Management                     |          | Credential Mana                | iger      |   |          |   |
| P                               | Date and Time                                                                  | C  | Default Programs                     |          | Device Manager                 |           |   |          |   |
|                                 | Devices and Printers                                                           |    | Display                              | ٩        | Ease of Access C               | enter     |   |          |   |
| <b>3</b> =                      | File Explorer Options                                                          | 9  | File History                         | F        | Flash Player (32-              | -bit)     |   |          |   |
| A                               | Fonts                                                                          | •  | HomeGroup                            | R        | Indexing Option                | S         |   |          |   |
| Ð                               | Intel® HD Graphics                                                             |    | Internet Options                     | 4        | Keyboard                       |           |   |          |   |
| <b>F</b>                        | Language                                                                       | Ø  | Mouse                                | ų        | Network and Sh<br>Center       | aring     |   |          |   |
| Š                               | Personalization                                                                | (٢ | Phone and Modem                      | ٢        | Power Options                  |           |   |          |   |
| õ                               | Programs and Features                                                          | h  | Realtek HD Audio Manager             | <b>S</b> | Recovery                       |           |   |          |   |
| Ð                               | Region                                                                         | -  | RemoteApp and Desktop<br>Connections | Þ        | Security and Ma                | intenance |   |          | ~ |

## 3. Click Change Advanced Sharing Settings

| E Network and Sharing Center                                                                       |                                                                                    |                                                       |                                               | _ | × |
|----------------------------------------------------------------------------------------------------|------------------------------------------------------------------------------------|-------------------------------------------------------|-----------------------------------------------|---|---|
| ← → × ↑ 🚆 > Control Panel > A                                                                      | II Control Panel Items > Network and Sharing Cer                                   | nter 🗸 🗸                                              | ප Search Control Panel                        |   | Q |
| Control Panel Home View your basic network information and set up connections                      |                                                                                    |                                                       |                                               |   |   |
| View<br>Change adapter settings                                                                    | your active networks                                                               | A                                                     |                                               |   |   |
| Change advanced sharing settings P                                                                 | rivate network                                                                     | Access type: Inte<br>HomeGroup: Ava<br>Connections: U | rnet<br>iilable to join<br>al Area Connection |   |   |
| Chan                                                                                               | ge your networking settings                                                        |                                                       |                                               |   |   |
| 4                                                                                                  | Set up a new connection or network<br>Set up a broadband, dial-up, or VPN connecti | on; or set up a router or a                           | access point.                                 |   |   |
| Troubleshoot problems<br>Diagnose and repair network problems, or get troubleshooting information. |                                                                                    |                                                       |                                               |   |   |
|                                                                                                    |                                                                                    |                                                       |                                               |   |   |
|                                                                                                    |                                                                                    |                                                       |                                               |   |   |

4. In the Private section, select "Turn On Network Discovery", "Turn On File and Printer Sharing", & "Use User Accounts and Passwords"

| • Advanced sharing settings                                                                                                    |                      |
|----------------------------------------------------------------------------------------------------|----------------------|
| $\leftarrow$ $\rightarrow$ $\checkmark$ $\uparrow$ •4 « Network and Sharing Center $\Rightarrow$ Advanced sharing settings $\checkmark$ $\eth$                                                                                                    | Search Control Panel |
| Change sharing options for different network profiles                                                                                                    |                      |
| Windows creates a separate network profile for each network you use. You can choose specific options for<br>each profile.                                                                                                    |                      |
| Private (current profile)                                                                                                    | )                    |
| Network discovery                                                                                                    | ~                    |
| When network discovery is on, this computer can see other network computers and devices and is visible to other network computers                                                                                                    |                      |
| Turn on automatic setup of network connected devices.                                                                                                    |                      |
| O Turn off network discovery                                                                                                    |                      |
| File and printer sharing                                                                                                    | -                    |
| When file and printer sharing is on, files and printers that you have shared from this computer can be accessed by people on the network                                                                                                    |                      |
| Turn off file and printer sharing                                                                                                    |                      |
|                                                                                                    |                      |
| HomeGroup connections                                                                                                    |                      |
| Typically, Windows manages the connections to other homegroup computers. But if you have the<br>same user accounts and passwords on all of your computers, you can have HomeGroup use your<br>account instead.                                                                                                    |                      |
| <ul> <li>Allow Windows to the second group connections (recommended)</li> <li>Allow Windows to the second second</li></ul> |                      |
| Guest or Public                                                                                                    | )                    |
| All Networks                                                                                                    | )                    |

5. In the Guest or Public Section, Select "Turn On Network Discovery", & "Turn On File and Printer Sharing"

| • Advanced sharing settings                                                                                                    |                      |
|----------------------------------------------------------------------------------------------------|----------------------|
| $\leftarrow$ $\rightarrow$ $\checkmark$ $\uparrow$ • $\blacklozenge$ • $\checkmark$ • $\blacklozenge$ • $\blacklozenge$ • $\blacklozenge$ • $\blacklozenge$ • $\blacklozenge$ • $\blacklozenge$ • $\blacklozenge$ | Search Control Panel |
| Change sharing options for different network profiles                                                                                                    |                      |
| Windows creates a separate network profile for each network you use. You can choose specific options for each profile.                                                                                            |                      |
| Private (current profile)                                                                                                    | 9                    |
| Guest or Public                                                                                                    | 0                    |
| Network discovery                                                                                                    |                      |
| When network discovery is on, this computer can see other network computers and devices and is visible to other network computers on network discovery<br>Turn off network discovery                              |                      |
| File and printer sharing                                                                                                    |                      |
| When file and printer sharing is on, files and printers that you have shared from this computer can<br>be accessed by people on the network<br>on me and printer sharing<br>O Turn off file and printer sharing   |                      |
| All Networks                                                                                                    | 9                    |

6. In the All Networks section, Select "Turn on Sharing so Anyone with Network Access can Read and Write Files in the Public Folders", & "Turn Off Password Protected Sharing"

| • Advanced sha                                | sring settings                                                                                                    |                          |                      |
|-----------------------------------------------|----------------------------------------------------------------------------------------------------|--------------------------|----------------------|
| $\leftarrow \rightarrow \cdot \cdot \uparrow$ | •4 « Network and Sharing Center > Advanced sharing settings                                                                                                    | 5 V                      | Search Control Panel |
|                                               | Private (current profile)                                                                                                    |                          | $\geq$               |
|                                               | Guest or Public                                                                                                    |                          | )                    |
|                                               | All Networks                                                                                                    | -0                       | )                    |
|                                               | Public folder sharing                                                                                                    |                          |                      |
|                                               | When Public folder sharing is on, people on the network, including homegroup members,<br>access files in the Public folders.                                                                                                    | can                      |                      |
|                                               | <ul> <li>Turn off Public folder sharing (people logged on to this computer can still access th folders)</li> </ul>                                                                                                    | ic folders<br>hese       |                      |
|                                               | Media streaming                                                                                                    |                          |                      |
|                                               | When media streaming is on, people and devices on the network can access pictures, musi<br>videos on this computer. This computer can also find media on the network.                                                                                        | c, and                   |                      |
|                                               | Choose media streaming options                                                                                                    |                          |                      |
|                                               | File sharing connections                                                                                                    |                          |                      |
|                                               | Windows uses 128-bit encryption to help protect file sharing connections. Some devices do<br>support 128-bit encryption and must use 40- or 56-bit encryption.                                                                                               | on't                     |                      |
|                                               | <ul> <li>Use 128-bit encomption the protect file sharing connections (recommended)</li> <li>The me sharing for devices that use 40- or 56-bit encryption</li> </ul>                                                                                          |                          |                      |
|                                               | Password protected sharing                                                                                                    |                          |                      |
|                                               | When password protected sharing is on, only people who have a user account and passwor<br>computer can access shared files, printers attached to this computer, and the Public folder:<br>other people access, you must turn off password protected sharing. | rd on this<br>s. To give |                      |
|                                               | Turn on password protected sharing     Government of protected sharing                                                                                                    |                          |                      |